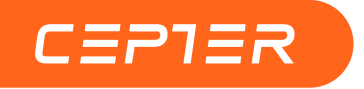

# **USER MANUAL**

# 34" Mini LED Curved Gaming Monitor

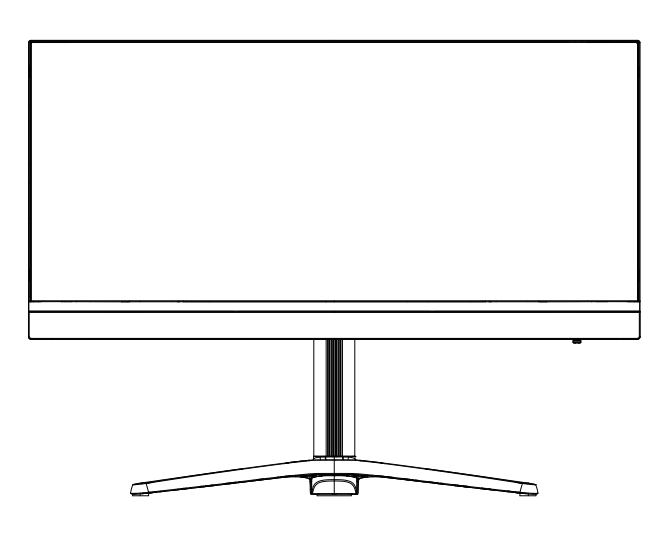

C34PRO

https://www.ceptertech.com/

#### GB

Thank you for choosing this Monitor.

Please read this instruction manual thoroughly before using and ensure you are familiar with the setup and operation of your new gaming gadget. Retain this instruction manual for future reference.

### NO

Takk for at du valgte denne Monitoren.

Les denne bruksanvisningen nøye før bruk, og sørg for at du er kjent med oppsett og bruk av ditt nye spilltilbehør.

Ta vare på denne bruksanvisningen for fremtidig referanse.

#### DK

Tak, for at dit valg af dette Skærm.

Læs venligst denne brugsanvisning grundigt inden brug, og sørg for, at du er bekendt med opsætningen og driften af din nye spille-enhed. Behold denne brugsanvisning til senere brug.

### FI

Kiitos, kun valitsit tämän monitori. Lue nämä käyttöohjeet perusteellisesti ennen käyttöä ja varmista, että olet tutustunut uuden pelilaitteesi asettamiseen ja käyttöön. Säilytä tämä käyttöopas tulevaa tarvetta varten.

### SE

Tack för att du valt denna skärm.

Läs noggrant bruksanvisningen innan du använder spelenheten, för att se till att du har kunskap om dess inställningar och funktioner. Spara bruksanvisningen för framtida referens.

| Instruction Manual – English p | age | 3 - 10  |
|--------------------------------|-----|---------|
| Bruksanvisning – Norsk si      | ide | 11 - 18 |
| Brugervejledning – Dansk si    | de  | 19 - 26 |
| Käyttöopas - Suomi si          | ivu | 27 - 34 |
| Bruksanvisning – Svenska si    | ida | 35 - 42 |

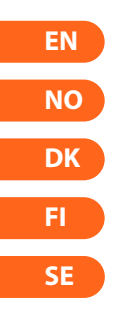

# **Packing list**

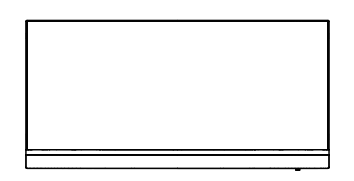

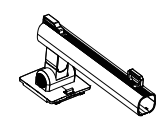

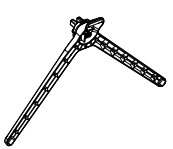

Monitor

Stand

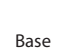

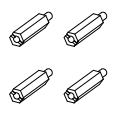

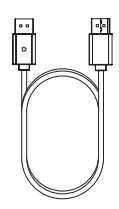

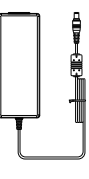

Mount Screws x 4

DP Cable

Power adapter

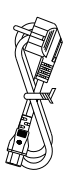

Power Cable

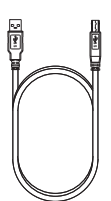

USB Cable

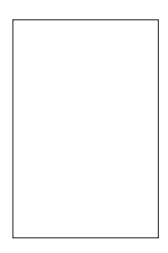

User Manual

# Installation

# Installation of base

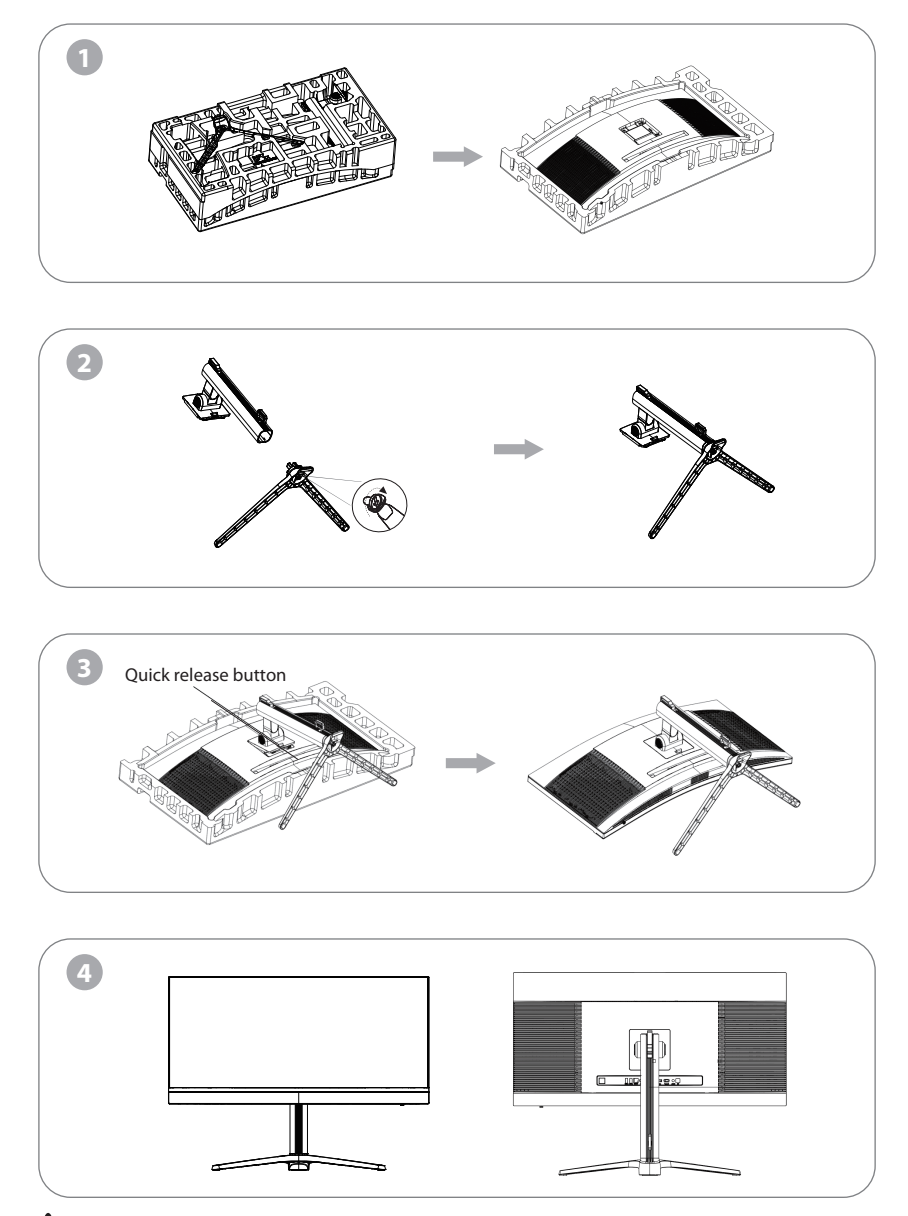

Note: During standing of the whole monitor, do not press the liquid crystal screen with hand to avoid damage to the screen.

#### Installation of mount

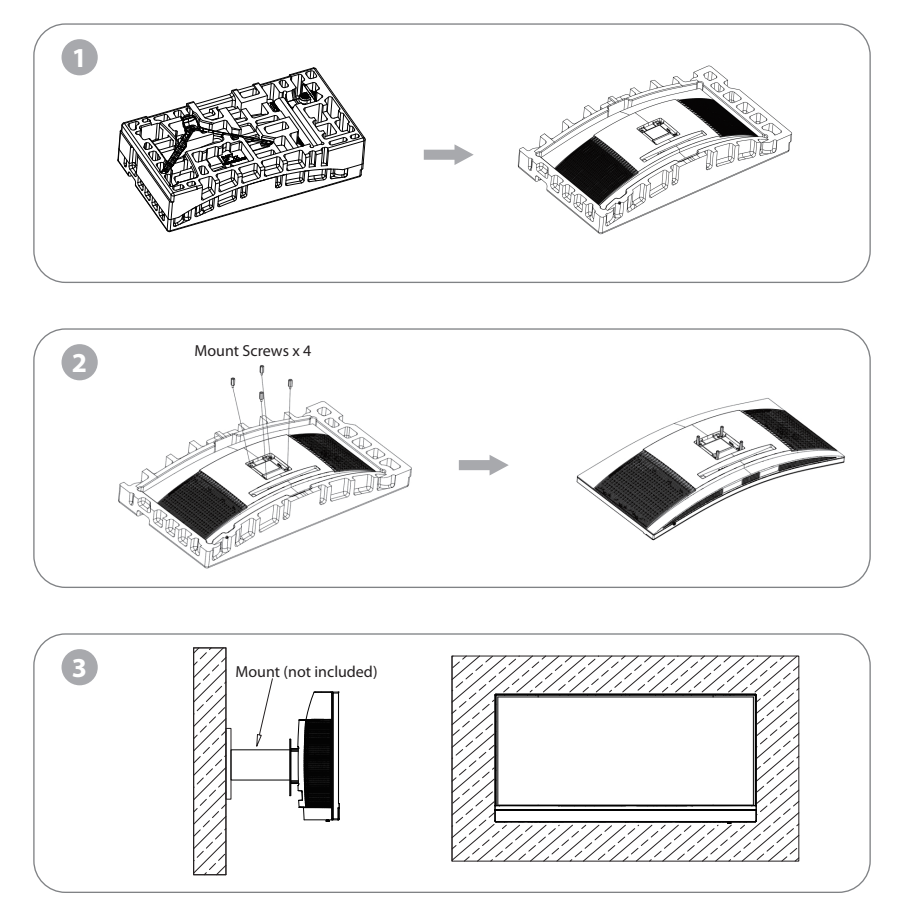

During padlocking of the monitor, do not pinch the screen with the hands to avoid damaging the screen. Install the mount to the mount stud by referring to the user manual of the mount (purchased separately).

Tips: The mounting hole distance of the mount for the product is 100x100mm.

Notes: To prevent the monitor on the mount from failing, please install it firmly and protect it fully. Do not place or hang any object on the mount, and the using height of the mount should be less than 2 meters.

EN

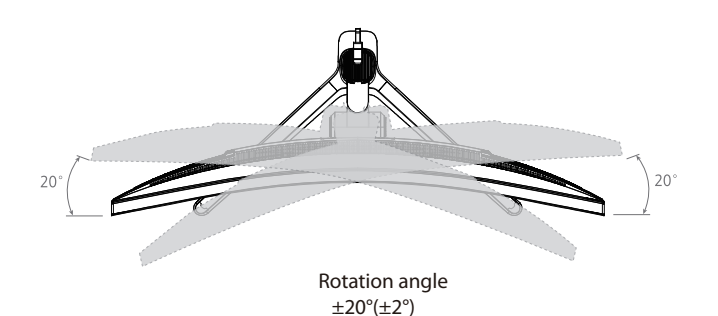

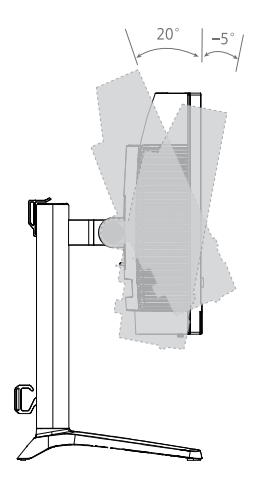

Tilting angle -5.0°(±2.0°)- +20°(±2.0°)

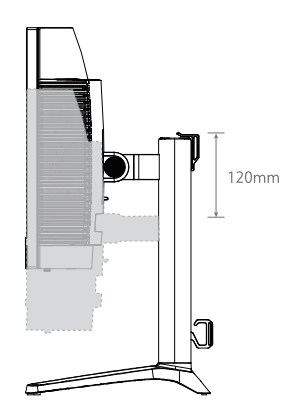

Height adjustment 120mm(±5.0mm)

### **Description of buttons**

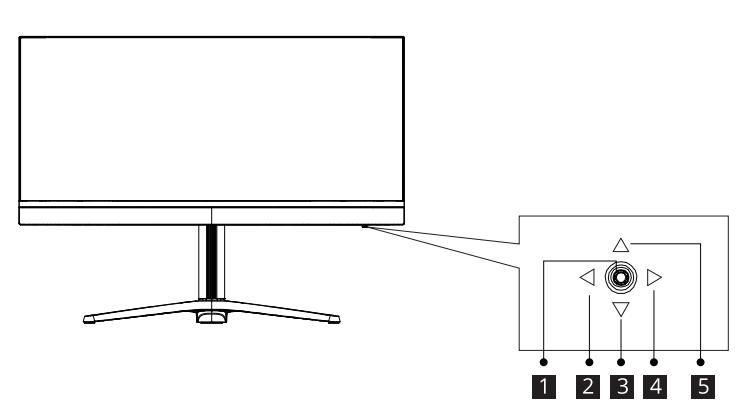

| Button | Function                                                 |
|--------|----------------------------------------------------------|
| 1      | Rocker switch button: Press to turn on/off the monitor   |
| 2      | Left rocker button: Press to return to the previous menu |
| 3      | Down rocker button: Press to move down in the menu       |
| 4      | Right rocker button: Press to enter sub-menus            |
| 5      | Up rocker button: Press to move up in the menu           |

### **Explanation of indicators**

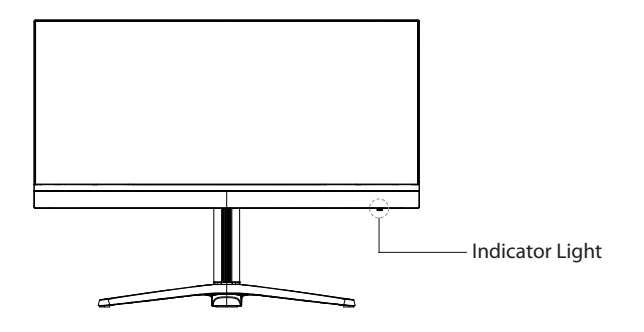

Indicator light: Solid blue light indicates power is on and the monitor is operating normally. Flashing blue light indicates no video source, no horizontal or vertical signal has been detected or power is low. Please ensure your computer is on and all video cables are fully inserted and/or connected.

OSD menu

#### Menu description

• The color and shape of the OSD menu of the actual monitor may be slightly different from them shown in the figure.

• Specifications of the OSD menu may change with improvements of functions without prior notice. The on-screen display (OSD) menu can be used to adjust the settings of the monitor and is displayed on the screen after turning on the monitor and pressing the Left rocker button.

OSD

OSD lock

OSD unlock: Press and hold the "Menu" button for about 5 seconds until it pops up below icon.

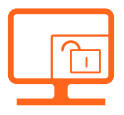

1. Rocker key (Right) to enter the OSD main menu or enter sub-menus.

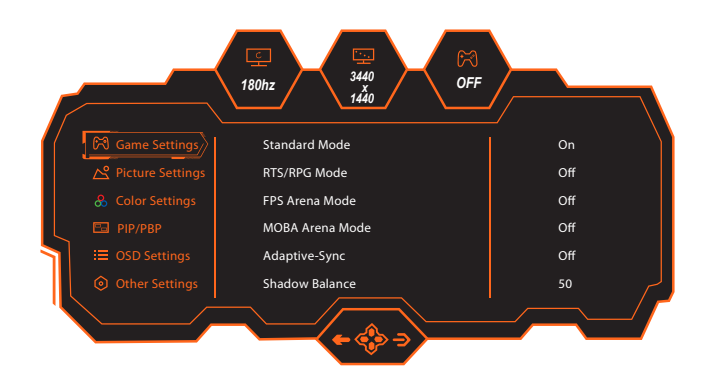

- 2. Rocker key (Up) to enter the Contextual Model or move up in the menu.
- 3. Rocker key (Down) to enter the GamePlus Switching or move down in the menu.
- 4. Rocker key (Left) to enter the Input Signal or exit the current screen.

| Product model            |              | C34PRO                                                                         |  |
|--------------------------|--------------|--------------------------------------------------------------------------------|--|
| Screen Size              |              | 34″ (86cm)                                                                     |  |
| Aspect Ratio             |              | 21:9                                                                           |  |
| Viewing Angle            |              | 178°(H) / 178°(V)                                                              |  |
| Pixel pitch              |              | 0.23175 (H) × 0.23175 (V) mm                                                   |  |
| Contrast ratio           |              | 4000:1 (TYP)                                                                   |  |
| Colors                   |              | 16.7M                                                                          |  |
| Resolution               |              | 3440 x1440                                                                     |  |
| Maximum refre            | esh rate     | 180Hz                                                                          |  |
| Power Input              |              | 24V10.0A                                                                       |  |
| Ports                    |              | 1xDP, 2xHDMI, 3xUSB, 1xType C(90W), 1xAudio out                                |  |
| Product                  | Without base | 806.1x394.3x128.3mm                                                            |  |
| Lifting base             | With base    | 806.1x600.6x302.1 mm                                                           |  |
| Tilting angle            |              | Forward tilting : 5° $\pm$ 2°; Backward tilting: 20° $\pm$ 2°                  |  |
| Height range             |              | 120±5mm                                                                        |  |
| Rotation angle           |              | -20~25°/ +20~25°                                                               |  |
| Vertical angle           |              | N/A                                                                            |  |
| speaker                  |              | N/A                                                                            |  |
| Net Weight               |              | 8.2 kg                                                                         |  |
| Gross Weight             |              | 12.4 kg                                                                        |  |
| Environmental conditions | Action       | Temperature: 0°C~ 40°C (32°F ~ 104°F)<br>Humidity: 10%~90% RH (non-condensing) |  |
|                          | Storage      | Temperature: -20°~ 60° (-4°F ~ 140°F)<br>Humidity: 5%~95% RH (non-condensing)  |  |

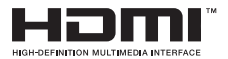

The terms HDMI and HDMI High-Definition Multimedia Interface, and the HDMI Logo are trademarks or registered trademarks of HDMI Licensing Administrator, Inc. in the United States and other countries.

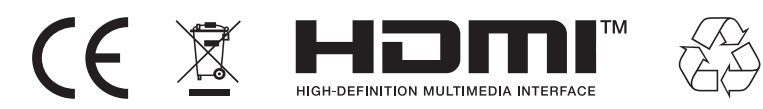

-Dispose of all packaging, paper, cartons and plastic bags in accordance with your local recycling regulations.

-At the end of the product's lifespan, please dispose of it separately from your household waste at an authorized household WEEE waste recycling centre.

-For more information, please contact the local authority or the retailer where you purchased the product.

Power International AS, PO Box 523, 1471 Lørenskog, Norway

Power Norge: https://www.power.no/kundeservice/ T: 21 00 40 00

Expert Danmark: https://www.expert.dk/kundeservice/ T: 70 70 17 07

Power Danmark: https://www.power.dk/kundeservice/ T: 70 33 80 80

Punkt 1 Danmark: https://www.punkt1.dk/kundeservice/ T: 70 70 17 07

Expert Finland: https://www.expert.fi/tuki/asiakaspalvelu/ T: 020 7100 670

Power Finland: https://www.power.fi/tuki/asiakaspalvelu/ T: 0305 0305

Power Sverige: https://www.power.se/kundservice/ T: 08 517 66 000

# Pakkeliste

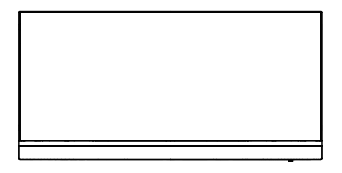

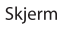

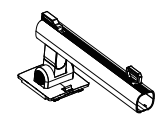

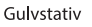

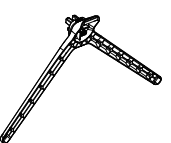

Sokkel

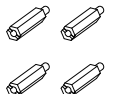

Veggmonterings Skruer x 4

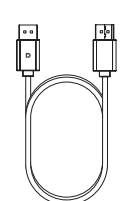

DP-kabel

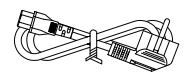

Strømledning

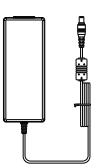

Strømadapter

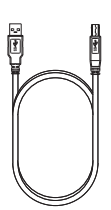

USB-kabel

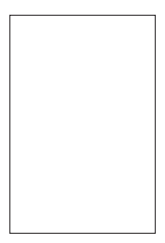

Bruksanvisning

# Montere sokkelen

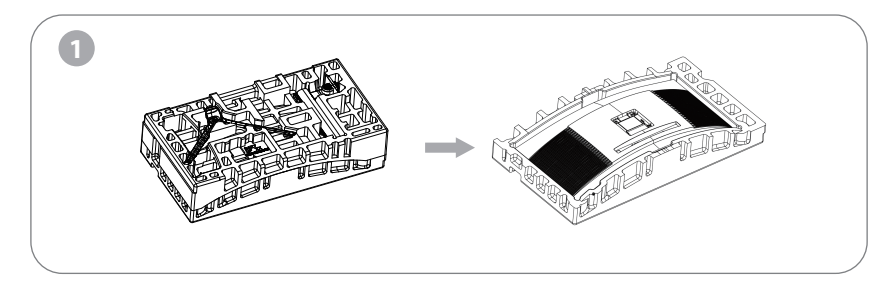

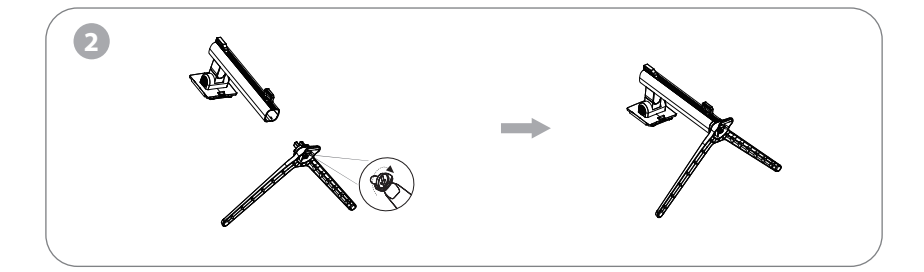

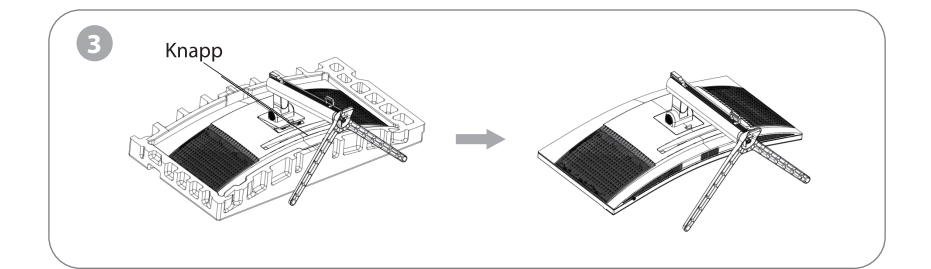

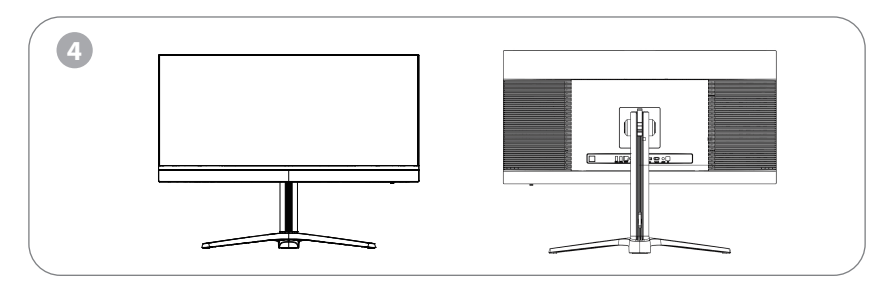

Merk: Når hele skjermen står, må du ikke trykke den med hånden for å unngå å skade skjermen.

### **Montere feste**

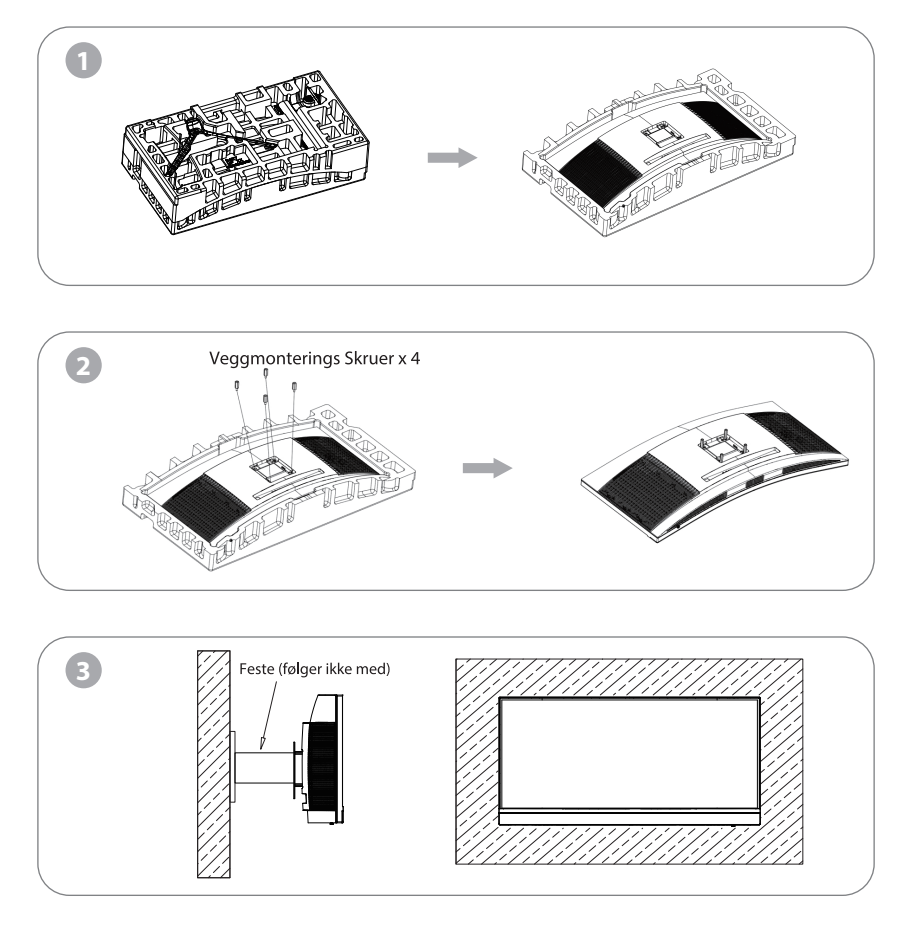

Når du låser skjermen med hengelås, må du ikke klemme den med hendene for å unngå å skade den. Sett festet på festetappen i henhold til bruksanvisningen til festet (kjøpes separat). Tips: Avstanden til monteringshullet til produktets feste er 100x100 mm.

Merknader: For å forhindre at skjermen på festet svikter må den installeres godt og beskyttes fullstendig. Ikke plasser eller heng noen gjenstander på festet. Festet bør ikke brukes høyere enn 2 meter.

NO

# Justere skjermen

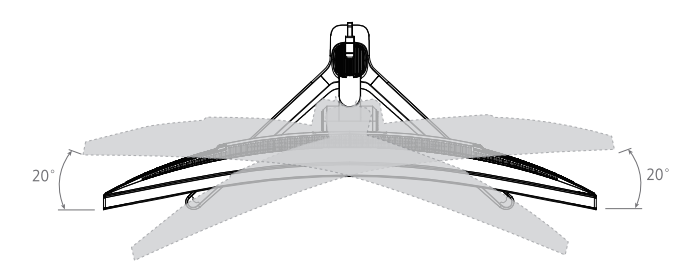

Rotasjonsvinkel -20°( $\pm 2,0^{\circ}$ )-20°( $\pm 2,0^{\circ}$ )

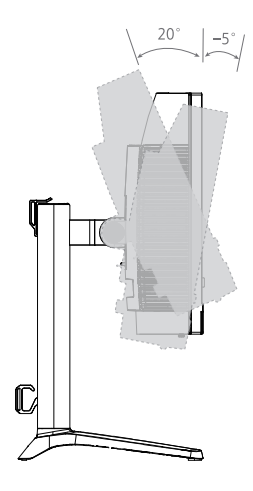

Skråstilling vinkel -5,0°(±2,0°)-20°(±2,0°)

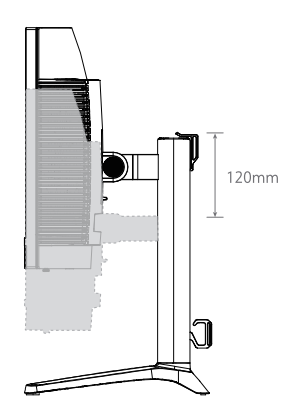

Høydeområde 120 mm (±5 mm)

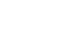

### Beskrivelse av knapper

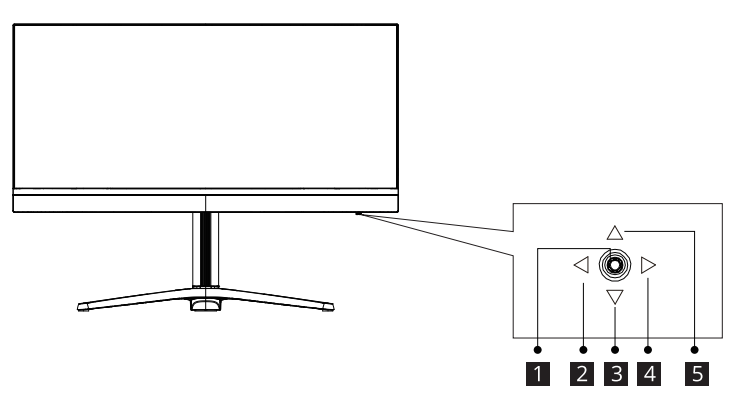

| Knapp | Funksjon                                                                  |
|-------|---------------------------------------------------------------------------|
| 1     | Vippeknapp: Trykk for å slå skjermen på eller av.                         |
| 2     | Vippeknapp venstre: Trykk for å lukke skjermmenyen.                       |
| 3     | Vippeknapp ned: Trykk for å gå ned i menyene.                             |
| 4     | Vippeknapp høyre: Trykk for å vise skjerm menyen og gå inn i undermenyer. |
| 5     | Vippeknapp opp: Trykk for å gå opp i menyene.                             |

### Forklaring av indikatorer

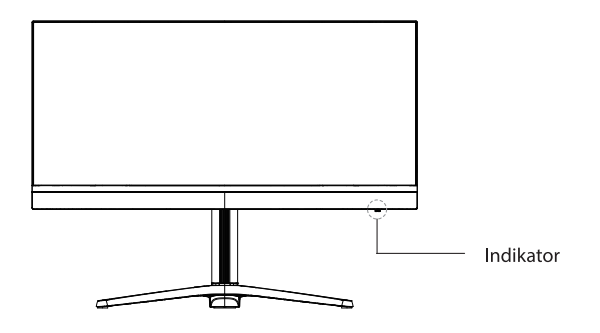

Indikator: Lyser blått for å indikere at strømmen er på og skjermen fungerer normalt. Blinker blått for å indikere at ingen videokilde er oppdaget. Sørg for at datamaskinen er på og at alle videokabler er satt inn og eller tilkoblet. Skjermmeny

#### **Meny Beskrivelse**

• Fargen og formen på skjermmenyen til den faktiske skjermen kan være litt forskjellig fra det som vises på figuren.

• Spesifikasjoner for skjermmenyen kan endres med forbedringer av funksjoner uten forvarsel. På skjermmenyen kan man justere innstillingene på skjermen. Den vises på skjermen når man har slått på skjermen og trykket vippeknappen til venstre.

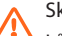

Skjermmenylås

Lås opp skjermmeny: Hold inne «Meny»-knappen i cirka 5 sekunder til ikonet under dukker opp.

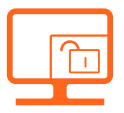

1. Vippeknapp (høyre) for å gå inn i hovedskjerm menyen eller gå inn i undermenyer.

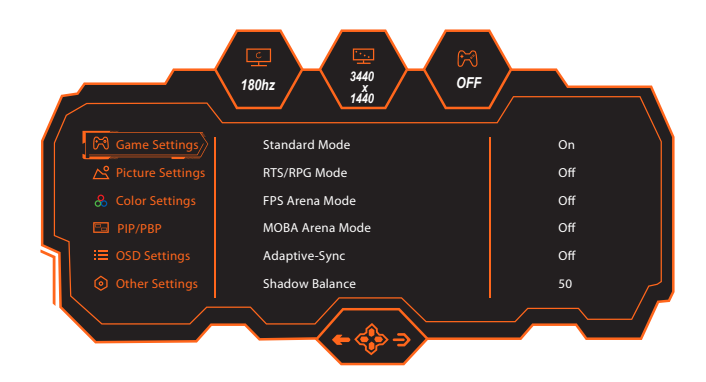

- 2. Vippeknapp (opp) for å gå inn i kontekst modus eller gå opp i menyen.
- 3. Vippeknapp (ned) for å gå inn i GamePlus-bytte eller flytte ned i menyen.
- 4. Vippeknapp (venstre) for å velge inngangssignalet eller gå ut av gjeldende skjerm.

# Spesifikasjoner

| Produktmodell                 |             | C34PRO                                                                            |  |
|-------------------------------|-------------|-----------------------------------------------------------------------------------|--|
| Skjermstørrelse               |             | 34" (86cm)                                                                        |  |
| Sideforhold                   |             | 21:9                                                                              |  |
| Betraktningsvii               | nkel        | 178°(H) / 178°(V)                                                                 |  |
| Pikselavstand                 |             | 0.23175 (H) × 0.23175 (V) mm                                                      |  |
| Kontrastforhold               | k           | 4000:1 (TYP)                                                                      |  |
| Farger                        |             | 16,7M                                                                             |  |
| Oppløsning                    |             | 3440 x1440                                                                        |  |
| Maksimal oppdateringsfrekvens |             | 180Hz                                                                             |  |
| Strøminngang                  |             | 24V10.0A                                                                          |  |
| Porter                        |             | 1xDP, 2xHDMI, 3xUSB, 1xType C(90W), 1x lydutgang                                  |  |
| Produktdi-                    | Uten sokkel | 806.1x394.3x128.3mm                                                               |  |
| løftesokkel                   | Med sokkel  | 806.1x600.6x302.1 mm                                                              |  |
| Skråstilling vinkel           |             | Vipping forover: 5° $\pm$ 2°; Vipping bakover: 20° $\pm$ 2°                       |  |
| Høydeområde                   |             | 120±5mm                                                                           |  |
| Rotasjonsvinkel               |             | -20~25°/ +20~25°                                                                  |  |
| Vertikal vinkel               |             | I/T                                                                               |  |
| høyttaler                     |             | I/T                                                                               |  |
| Nettovekt                     |             | 8.2 kg                                                                            |  |
| Bruttovekt                    |             | 12.4 kg                                                                           |  |
| Miljøforhold                  | Handling    | Temperatur: 0–40 °C (32–104 °F)<br>Luftfuktighet: 10–90 % RF (ikke-kondenserende) |  |
|                               | Oppbevaring | Temperatur: -20°–60° (-4–140 °F)<br>Luftfuktighet: 5–95 % RF (ikke-kondenserende) |  |

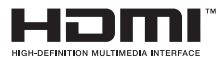

The terms HDMI and HDMI High-Definition Multimedia Interface, and the HDMI Logo are trademarks or registered trademarks of HDMI Licensing Administrator, Inc. in the United States and other countries.

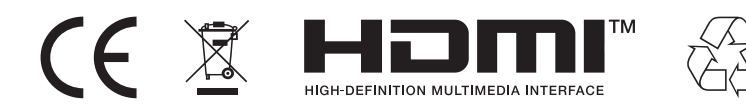

- Kast all emballasje, papir, kartonger og plastposer i samsvar med lokale regler for resirkulering.

- Når produktet ikke skal brukes lenger, må det avhendes adskilt fra husholdningsavfall hos en miljøstasjon for gjenvinning av elektrisk og elektronisk avfall.

- Du får nærmere informasjon ved å kontakte lokale myndigheter eller forhandleren du kjøpte produktet hos.

Power International AS, Postboks 523, 1471 Lørenskog, Norge

NO

Power Norge: https://www.power.no/kundeservice/ T: 21 00 40 00

Expert Danmark: https://www.expert.dk/kundeservice/ T: 70 70 17 07

Power Danmark: https://www.power.dk/kundeservice/ T: 70 33 80 80

Punkt 1 Danmark: https://www.punkt1.dk/kundeservice/ T: 70 70 17 07

Expert Finland: https://www.expert.fi/tuki/asiakaspalvelu/ T: 020 7100 670

Power Finland: https://www.power.fi/tuki/asiakaspalvelu/ T: 0305 0305

Power Sverige: https://www.power.se/kundservice/ T: 08 517 66 000

18

## **Pakkens indhold**

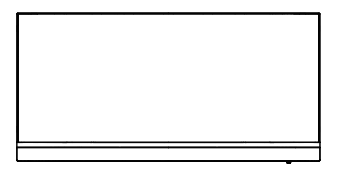

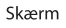

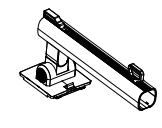

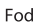

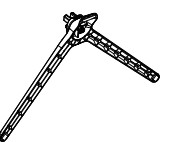

Fod

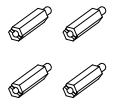

Skruer til vægmontering x 4

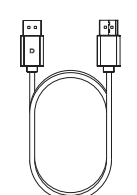

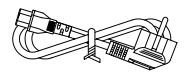

DP-kabel

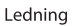

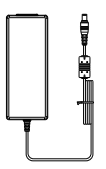

Strømadapter

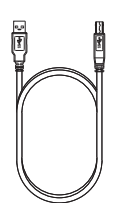

USB -kabel

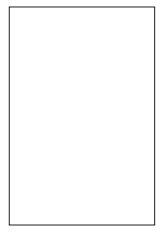

Brugervejledning

# Montering af foden

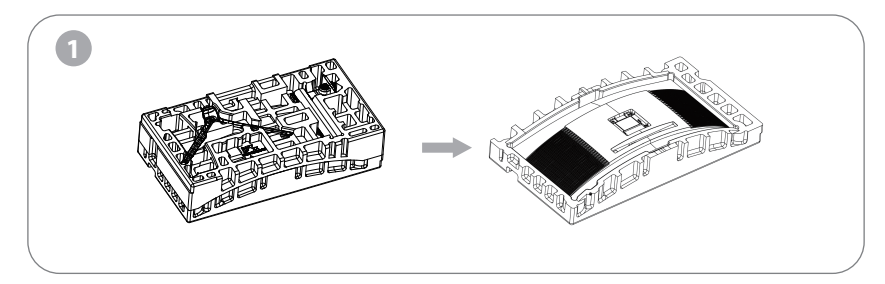

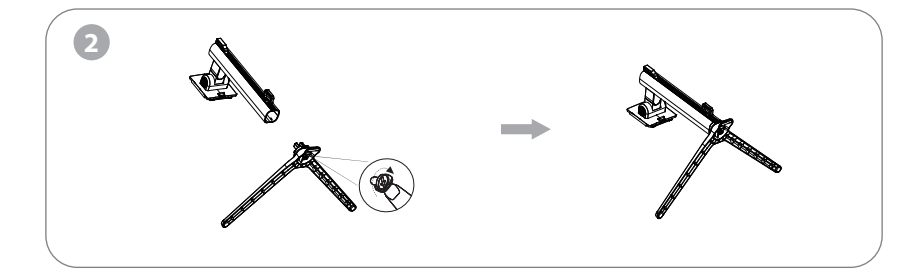

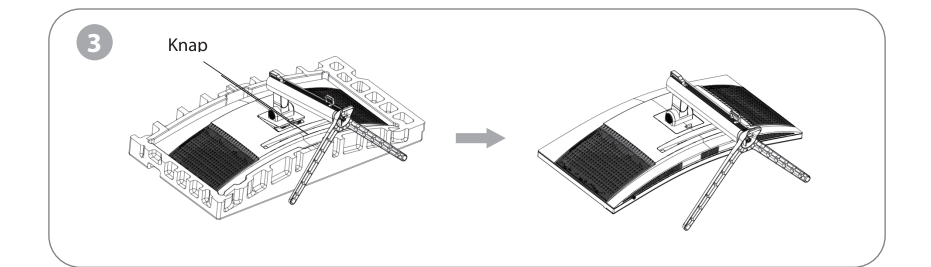

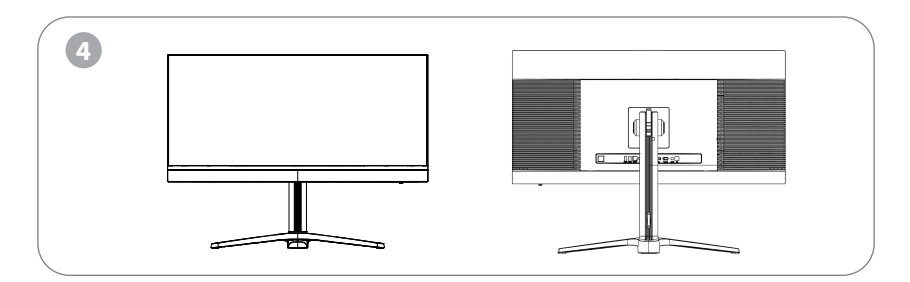

Bemærk: Når skærmen stilles op, skal du undgå at trykke på selve skærmen med hånden, da dette kan beskadige den.

#### Installation of mount

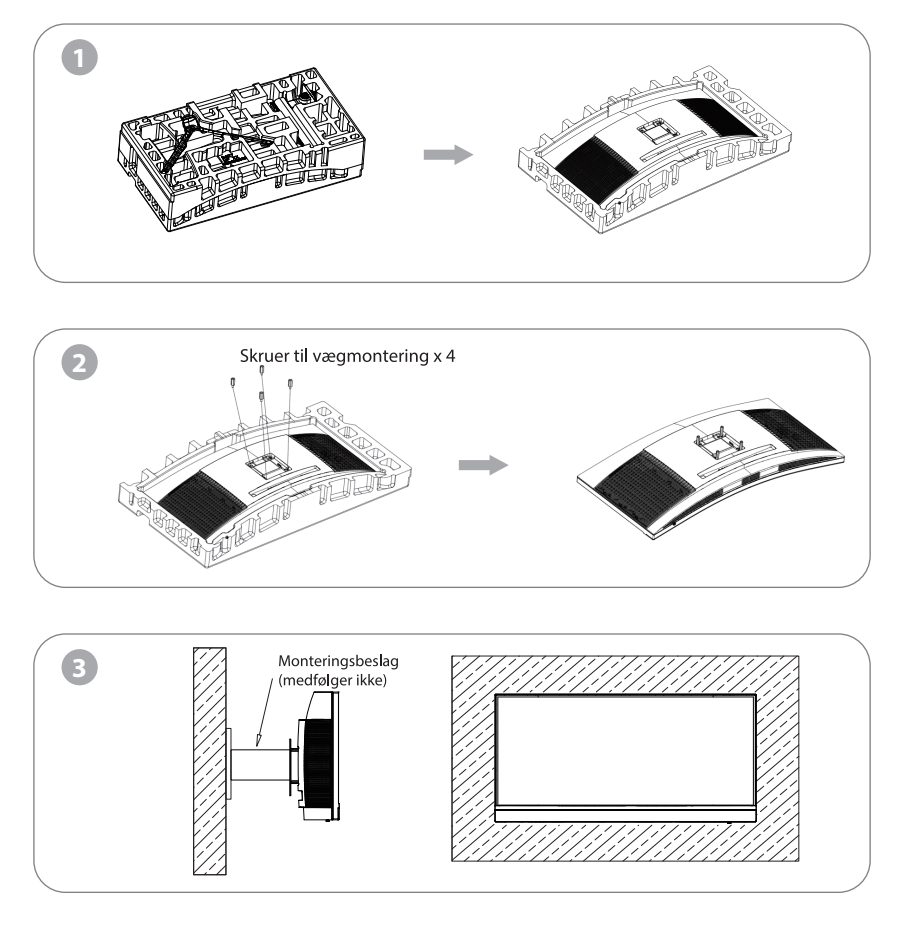

Hvis skærmen skal låses fast med en hængelås, skal du undgå at trykke på selve skærmen med hånden, da dette kan beskadige den. Monter ophænget på stiften, som vist i brugsvejledningen til ophænget (købes separat).

Tips: Afstanden mellem monteringshullerne 100x100 mm.

Bemærkninger: For at undgå, at skærmen falder ned, skal den monteres og fastgøres ordentligt. Anbring eller hæng ikke nogen genstand på ophænget. Det anbefales ikke, at hænge skærmen op i over 2 meters højde.

# Justering af skærmen

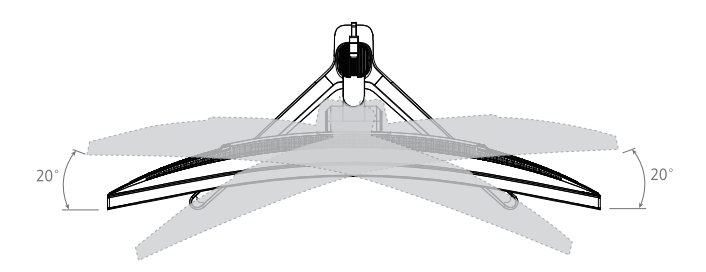

Drejevinkel -20 °(±2,0°) - +20° (±2,0°)

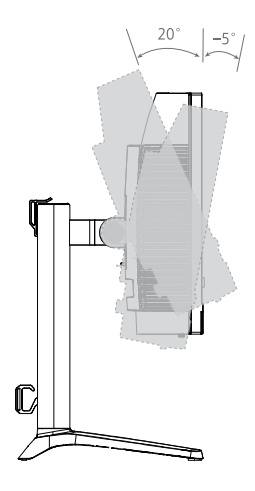

Vippevinkel -5,0° (±2,0°) - +20° (±2,0°)

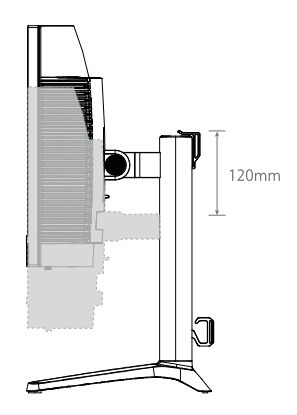

Højde Område 120 mm (±5 mm)

#### Beskrivelse af knapperne

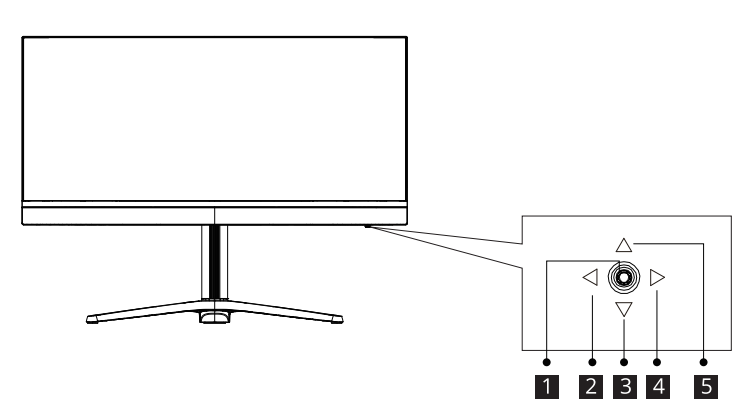

| Knap | Funktion                                                                        |
|------|---------------------------------------------------------------------------------|
| 1    | Vippe-tænd/sluk-knap: Trykkes for, at tænde/slukke skærmen.                     |
| 2    | Venstre vippeknap: Trykkes, for at lukke skærmmenuen.                           |
| 3    | Vippeknap ned: Trykkes, for at gå ned i menuerne.                               |
| 4    | Højre vippeknap: Trykkes, for at åbne skærmmenuen og for at åbne undermenuerne. |
| 5    | Vippeknap op: Trykkes, for at gå op i menuerne.                                 |

# Forklaring af indikatorerne

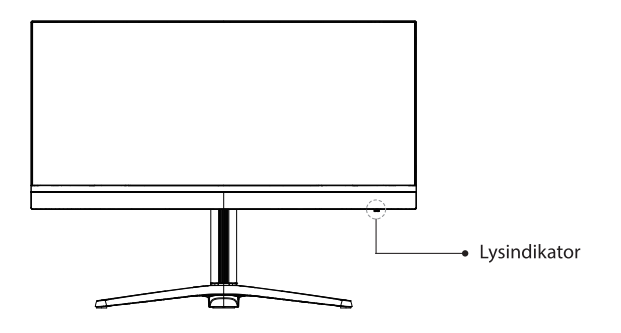

Lysindikator: Et konstant blåt lys betyder, at strømmen er tændt, og at skærmen virker normalt. Et blinkende blåt lys betyder, at skærmen ikke har fundet nogen videokilder. Sørg for, at din computer er tændt, og at alle videokabler er forbundet ordentligt.

Skærmmenuen

#### Menubeskrivelse

• Farven og formen på skærmmenuen på den faktiske skærm er muligvis ikke ens med skærmen på billedet.

• Skærmmenuens funktioner ændres muligvis for, at forbedre dem. Dette kan ændres uden forudgående varsel. I skærmmenuen (OSD) kan kan du justere skærmens indstillinger. Den vises på skærmen, når skærmen tændes og der trykkes på venstre vippeknap.

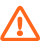

Lås skærmmenu

Lås skærmmenu op: Hold knappen "Menu" nede i 5 sekunder, indtil ikonet nedenfor vises.

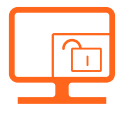

1. Vippeknappen (højre) bruges til, at åbne hovedmenuen, og til at åbne undermenuerne.

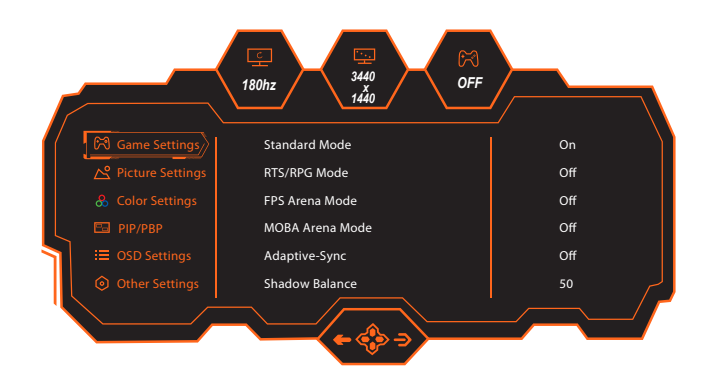

2. Vippeknappen (op) bruges til, at åbne indholdsfunktionen, og til at gå op i menuen.

3. Vippeknappen (ned) bruges til, at åbne GamePlus, og til at gå ned i menuen.

4. Vippeknappen (venstre) bruges til, at åbne siden med indgangssignalerne, og til at lukke den aktuelle skærm.

| Produktmodel                  |            | C34PRO                                                                                |  |
|-------------------------------|------------|---------------------------------------------------------------------------------------|--|
| Skærmstørrelse                |            | 34″ (86cm)                                                                            |  |
| Billedforhold                 |            | 21:9                                                                                  |  |
| Synsvinkel                    |            | 178°(H) / 178°(V)                                                                     |  |
| Pixelafstand                  |            | 0.23175 (H) × 0.23175 (V) mm                                                          |  |
| Kontrastforhold               | ł          | 4000:1 (TYP)                                                                          |  |
| Farver                        |            | 16,7M                                                                                 |  |
| Opløsning                     |            | 3440 x1440                                                                            |  |
| Maksimal opdateringshastighed |            | 180Hz                                                                                 |  |
| Strømindgang                  |            | 24V10.0A                                                                              |  |
| Porte                         |            | 1xDP, 2xHDMI, 3xUSB, 1xType C(90W), 1x lydudgang                                      |  |
| Produktmål                    | Uden fod   | 806.1x394.3x128.3mm                                                                   |  |
| løftefod                      | Med fod    | 806.1x600.6x302.1 mm                                                                  |  |
| Hældningsvinkel               |            | Hældning fremad: 5° $\pm$ 2°. Hældning bagud: 20° $\pm$ 2°                            |  |
| Højde Område                  |            | 120±5mm                                                                               |  |
| Drejevinkel                   |            | -20~25°/ +20~25°                                                                      |  |
| Lodret vinkel                 |            | Bruges ikke                                                                           |  |
| Højttaler                     |            | Bruges ikke                                                                           |  |
| Nettovægt                     |            | 8.2 kg                                                                                |  |
| Bruttovægt                    |            | 12.4 kg                                                                               |  |
| Miljøbetingelser              | Handling   | Temperatur: 0°C~ 40°C (32°F ~ 104°F)<br>Luftfugtighed: 10~ 90 % RH ikke-kondenserende |  |
|                               | Opbevaring | Temperatur: -20~ 60° (-4~ 140°F)<br>Luftfugtighed: 5~ 95 % RH (ikke-kondenserende)    |  |

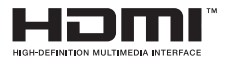

The terms HDMI and HDMI High-Definition Multimedia Interface, and the HDMI Logo are trademarks or registered trademarks of HDMI Licensing Administrator, Inc. in the United States and other countries.

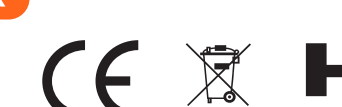

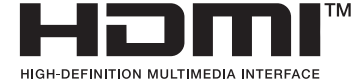

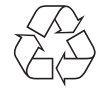

- Bortskaf alt emballage, papir, kartoner og plastposer i overensstemmelse med dine lokale genbrugsbestemmelser.

- Ved slutningen af produktets levetid, skal det bortskaffes separat fra dit husholdningsaffald på et godkendt genbrugsplads.

- Kontakt de lokale myndigheder eller forhandleren for yderligere oplysninger.

Power International AS, PO Box 523, 1471 Lørenskog, Norway

Power Norge: https://www.power.no/kundeservice/ T: 21 00 40 00

Expert Danmark: https://www.expert.dk/kundeservice/ T: 70 70 17 07

Power Danmark: https://www.power.dk/kundeservice/ T: 70 33 80 80

Punkt 1 Danmark: https://www.punkt1.dk/kundeservice/ T: 70 70 17 07

Expert Finland: https://www.expert.fi/tuki/asiakaspalvelu/ T: 020 7100 670

Power Finland: https://www.power.fi/tuki/asiakaspalvelu/ T: 0305 0305

Power Sverige: https://www.power.se/kundservice/ T: 08 517 66 000

# Pakkausluettelo

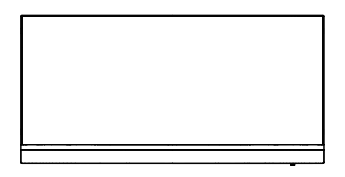

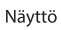

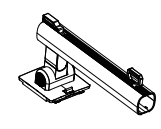

Teline

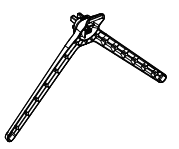

Alusta

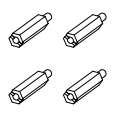

Kiinnitysruuvit x 4

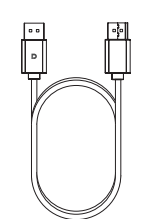

DP-kaapeli

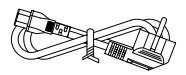

Virtajohto

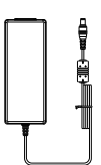

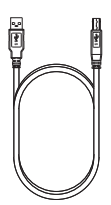

Verkkolaite

USB -kaapeli

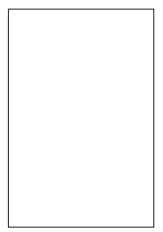

Käyttöopas

# Alustan asennus

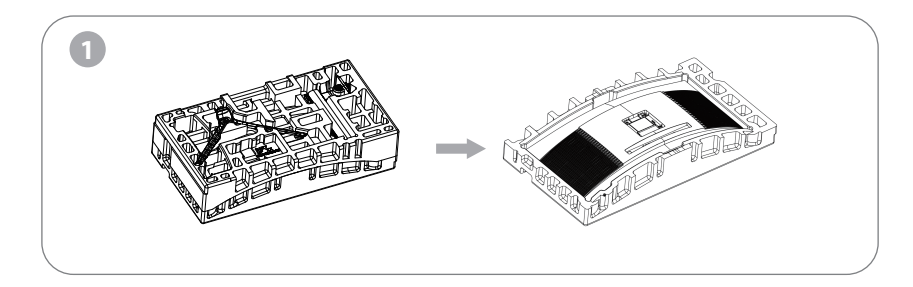

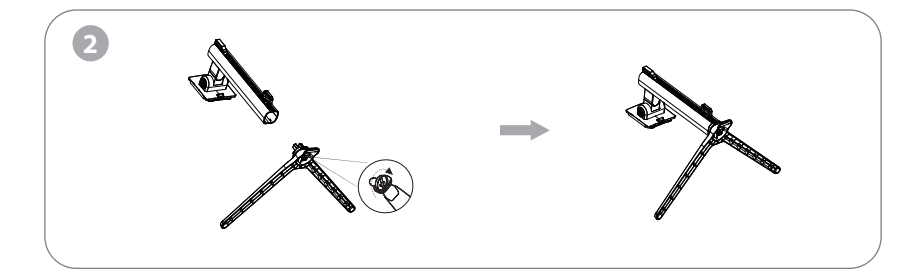

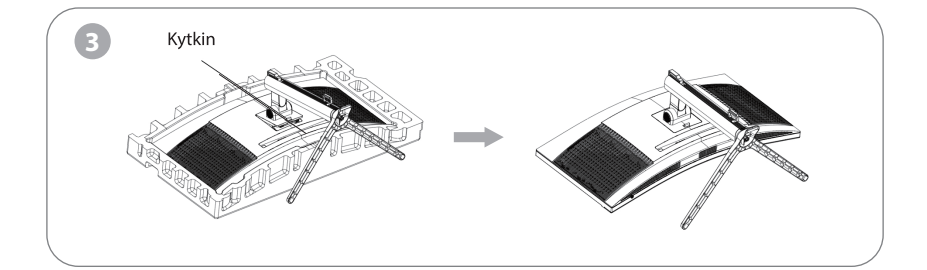

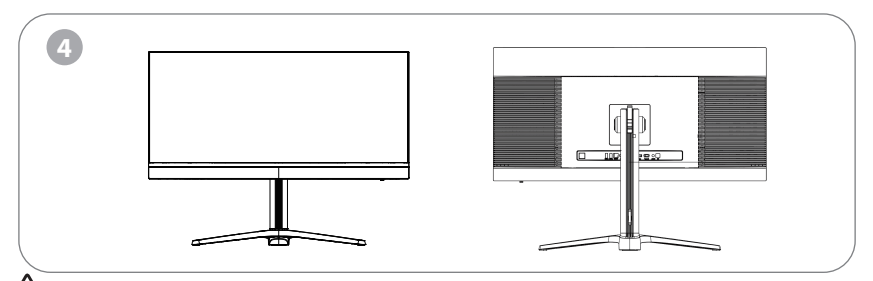

Huomautus: Älä paina koko monitoria pystyttäessäsi nestekidenäyttöä kädellä välttääksesi vahingoittamasta näyttöä.

# Kiinnikkeen asennus

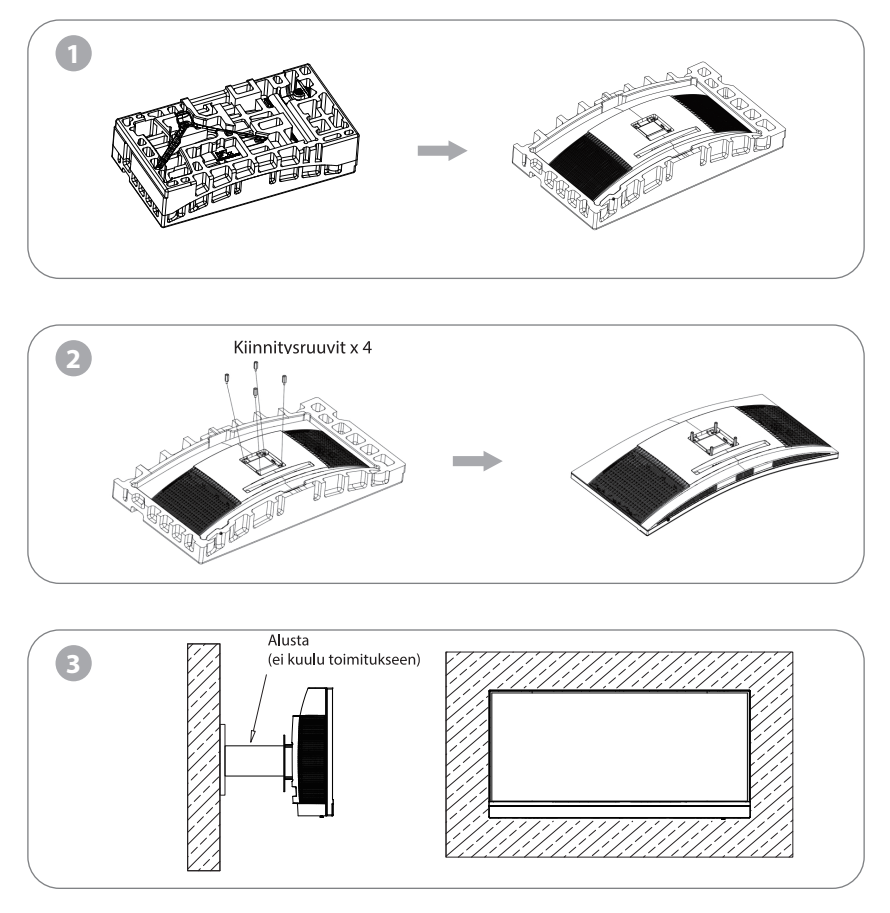

Älä paina monitoria lukitessasi nestekidenäyttöä kädellä välttääksesi vahingoittamasta näyttöä. Kokoa alusta (ostettava erikseen) käyttöoppaan ohjeiden mukaisesti.

Vinkki: Tuotteen alustan kiinnitysreiän etäisyys tuotteesta on 100x100 mm

🗥 Huomautuksia: Asenna monitori alustaan pitävästi estääksesi sen putoamisen. Älä aseta tai ripusta mitään esineitä alustaan, ja alusta saa olla enintään 2 metrin korkeudella.

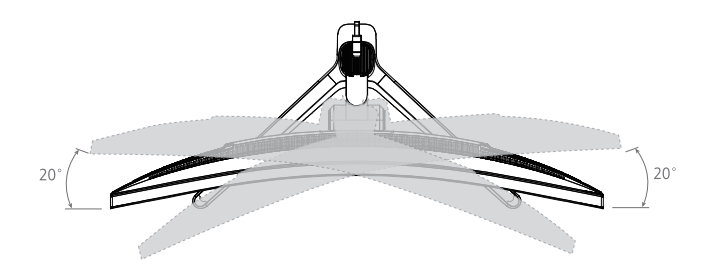

Kiertokulma -20° (±2,0°)- +20° (±2,0°)

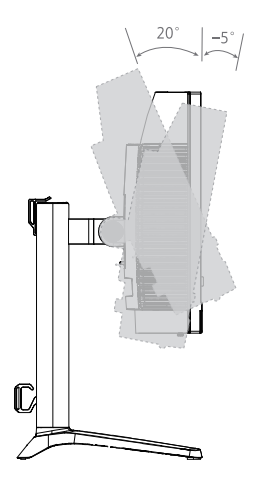

Kallistuskulma -5,0° (±2,0°) - +20° (±2,0°)

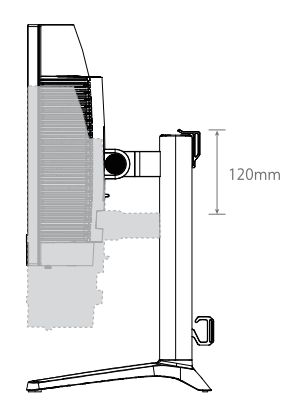

Korkeusalue 120 mm (±5 mm)

# Painikkeiden kuvaus

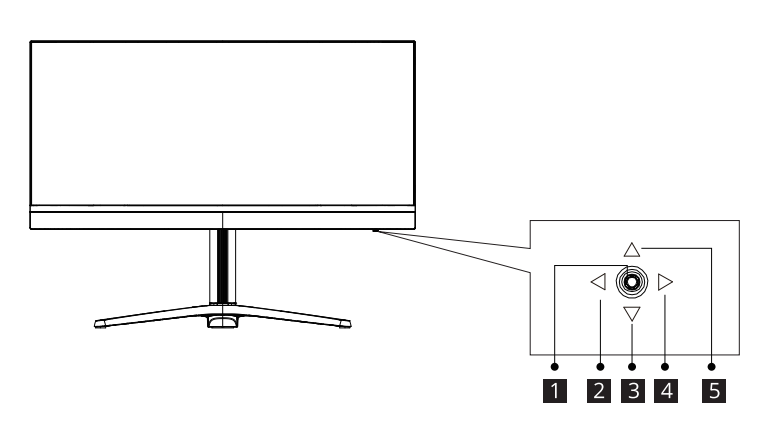

| Kytkin | Toiminto                                                                          |
|--------|-----------------------------------------------------------------------------------|
| 1      | Keinupainike: Paina käynnistääksesi / sammuttaaksesi monitorin.                   |
| 2      | Vasen-Keinupainike: Paina poistuaksesi OSD-valikosta.                             |
| 3      | Alas-keinupainike: Paina siirtyäksesi alas valikoissa.                            |
| 4      | Oikea-keinupainike: Paina näyttääksesi OSD-valikon ja siirtyäksesi alavalikkoihin |
| 5      | Ylös-keinupainike: Paina siirtyäksesi ylös valikoissa.                            |

## Merkkivalojen selitys

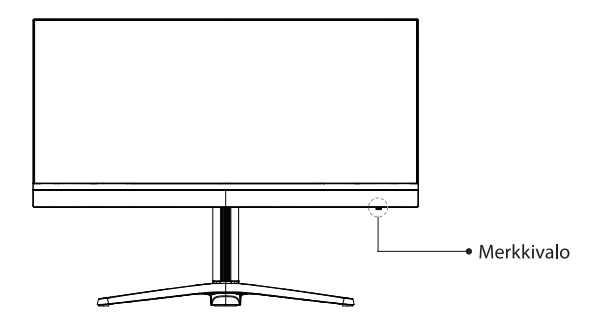

Merkkivalo: Tasainen sininen ilmaisee virran olevan päällä, ja että monitori toimii normaalisti. Vilkkuva sininen valo ilmaisee, ettei videolähdettä ole tunnistettu. Varmista, että tietokone on päällä, ja että kaikki videokaapelit on liitetty kunnonolla tai yhdistetty.

#### Valikon kuvaus

• Todellisen monitorin OSD-valikon väri ja muoto voivat olla hieman erilaisia kuin kuvassa näytetyn.

 OSD-valikon määritykset voivat muuttua toimintojen parantamisten vuoksi ilman edeltävää ilmoitusta. Kuvaruutuvalikkoa (OSD) voi käyttää monitorin asetusten säätämiseen ja se näkyy näytössä, kun monitori kytketään Vasen-keinupainiketta painetaan.

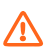

#### OSD-lukko

OSD-lukituksen avaus: Pidä "Menu (Valikko)" -painiketta painettuna noin 5 sekunnin ajan, kunnes se avautuu kuvakkeen alapuolelle.

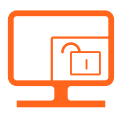

1. Keinunäppäin (Oikea) OSD-päävalikkoon tai alavalikkoihin siirtymiseen.

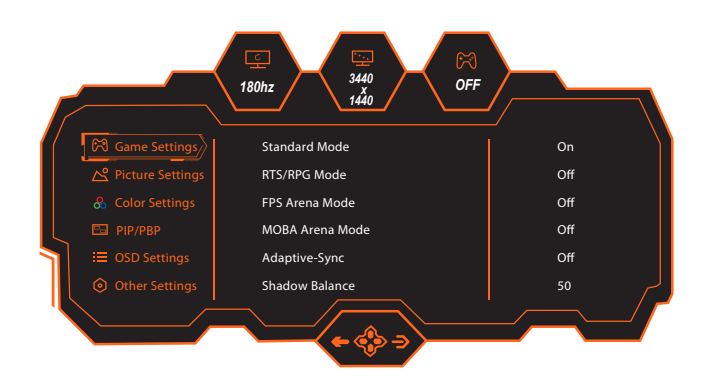

2. Keinunäppäin (Ylös) kontekstuaaliseen malliin siirtymiseksi tai ylöspäin siirtymiseen valikossa.

3. Keinunäppäin (Alas) GamePlus Switching -toimintoon siirtymiseksi tai alaspäin siirtymiseen valikossa.

4. Keinunäppäin (Vasen) tulosignaaliin siirtymiseen tai nykyisestä näytöstä poistumiseen.

| Tuotteen malli           |                | C34PRO                                                                   |  |  |
|--------------------------|----------------|--------------------------------------------------------------------------|--|--|
| Näytön koko              |                | 34″ (86cm)                                                               |  |  |
| Kuvasuhde                |                | 21:9                                                                     |  |  |
| Katsomiskulma            | I              | 178°(H) / 178°(V)                                                        |  |  |
| Pikseliväli              |                | 0.23175 (H) × 0.23175 (V) mm                                             |  |  |
| Kontrastin suho          | de             | 4000:1 (TYYP)                                                            |  |  |
| Väriä                    |                | 16,7M                                                                    |  |  |
| Resoluutio               |                | 3440 x1440                                                               |  |  |
| Maksimi virkistystaajuus |                | 180Hz                                                                    |  |  |
| Virtatulo                |                | 24V10.0A                                                                 |  |  |
| Portit                   |                | 1xDP, 2xHDMI, 3xUSB, 1xType C(90W), 1x Audiolähtö                        |  |  |
| Tuotteen I               | lman alustaa   | 806.1x394.3x128.3mm                                                      |  |  |
| Nostoalusta              | Alustan kanssa | 806.1x600.6x302.1 mm                                                     |  |  |
| Kallistuskulma           |                | Eteenpäin kallistus: 5° $\pm$ 2°; Taaksepäin kallistus: 20° $\pm$ 2°     |  |  |
| Korkeusalue              |                | 120±5mm                                                                  |  |  |
| Kiertokulma              |                | -20~25°/ +20~25°                                                         |  |  |
| Pystykulma               |                | N/A                                                                      |  |  |
| kaiutin                  |                | N/A                                                                      |  |  |
| Nettopaino               |                | 8.2 kg                                                                   |  |  |
| Bruttopaino              |                | 12.4 kg                                                                  |  |  |
| Ympäristöolo-            | Toiminta       | Lämpötila: 0–40 °C (32–104 °F)<br>Kosteus: 10–90 % RH (ei-kondensoituva) |  |  |
| suhteet                  | Säilyttäminen  | Lämpötila: -20–60 °C (4–140 °F)<br>Kosteus: 5–95 % RH (ei-kondensoituva) |  |  |

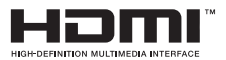

The terms HDMI and HDMI High-Definition Multimedia Interface, and the HDMI Logo are trademarks or registered trademarks of HDMI Licensing Administrator, Inc. in the United States and other countries.

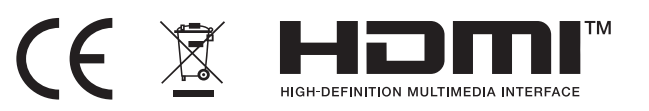

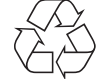

- Hävitä kaikki pakkausmateriaali, paperi, pahvilaatikot ja muovipussit paikallisten kierrätyssäädösten mukaisesti.

- Hävitä elinkaarensa päässä oleva tuote erillään kotitalousjätteestä valtuutetussa kotitalouden WEEE-jätteenkierrätyskeskuksessa.

- Jos haluat lisätietoja, ota yhteys paikallisiin viranomaisiin tai tuotteen myyneeseen liikkeeseen.

Power International AS, PO Box 523, 1471 Lørenskog, Norway

Power Norjassa: https://www.power.no/kundeservice/ P: 21 00 40 00

Expert Tanskassa: https://www.expert.dk/kundeservice/ P: 70 70 17 07

Power Tanskassa: https://www.power.dk/kundeservice/ P: 70 33 80 80

Punkt 1 Tanskassa: https://www.punkt1.dk/kundeservice/ P: 70 70 17 07

Expert Suomessa: https://www.expert.fi/tuki/asiakaspalvelu/ P: 020 7100 670

Power Suomessa: https://www.power.fi/tuki/asiakaspalvelu/ P: 0305 0305

Power Sverige: https://www.power.se/kundservice/ P: 08 517 66 000

# Innehåll i förpackningen

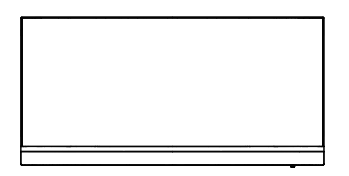

Bildskärm

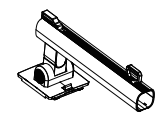

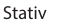

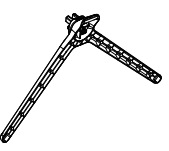

Bas

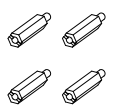

Monteringsskruvar x 4

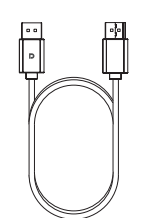

DP-kabel

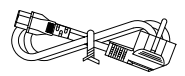

Strömkabel

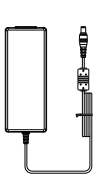

Strömadapter

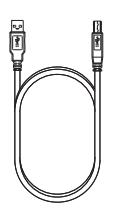

USB-kabel

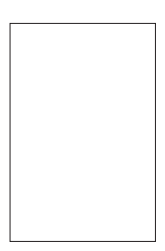

Bruksanvisning

# Installation av basen

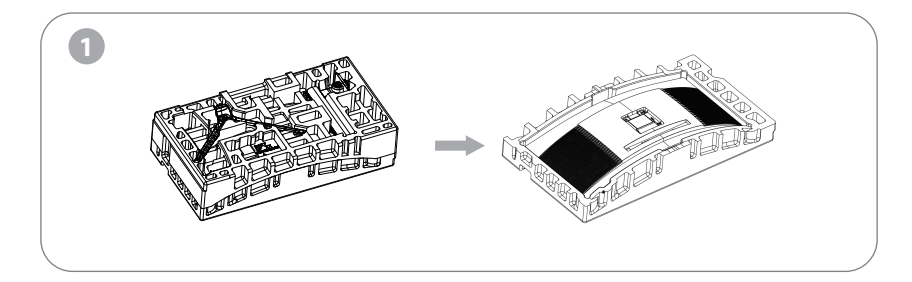

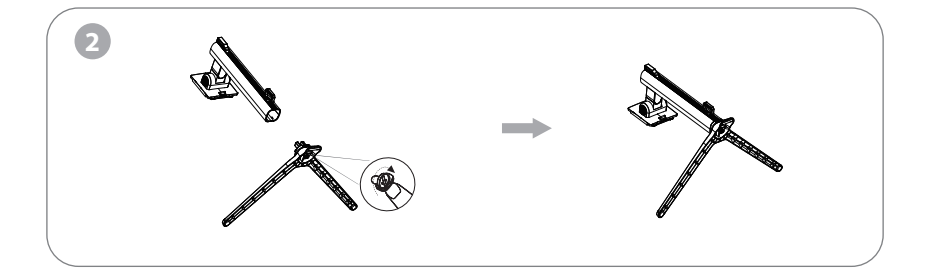

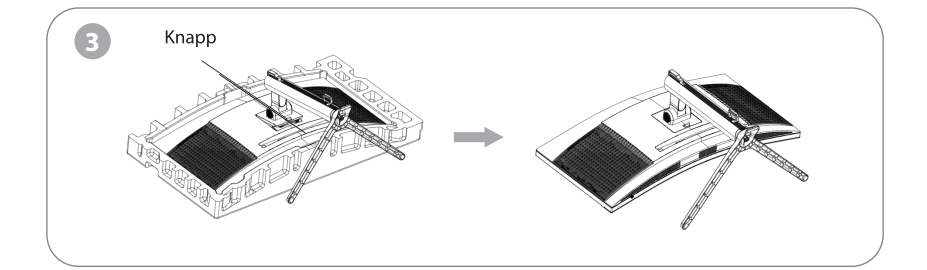

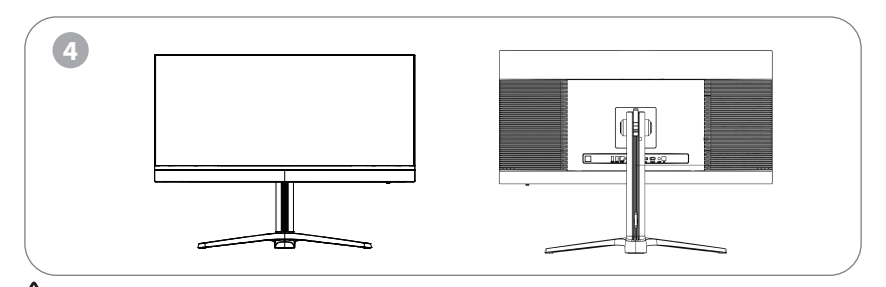

Note: När du ställer upp skärmen får du inte trycka på LCD-skärmen med handen för att undvika skador på den.

### Kiinnikkeen asennus

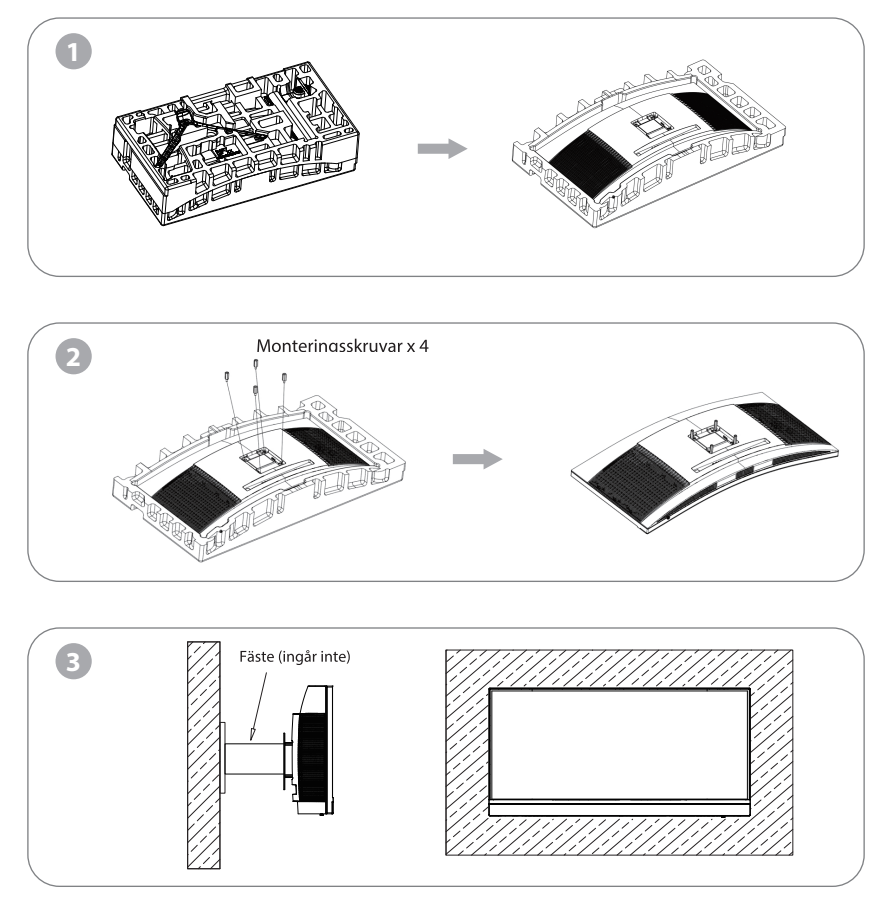

När du låser skärmen med hänglås får du inte klämma på skärmytan med händerna för att undvika att skärmen skadas. Installera fästet på fästbulten med hjälp av monteringsfäste bruksanvisning (köpt separat).

Tips: Monteringshåls avståndet för fästet för produkten är 100x100mm.

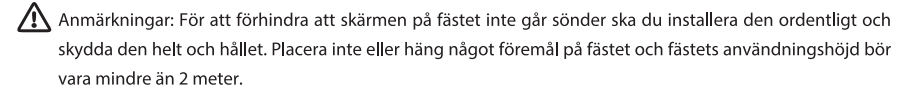

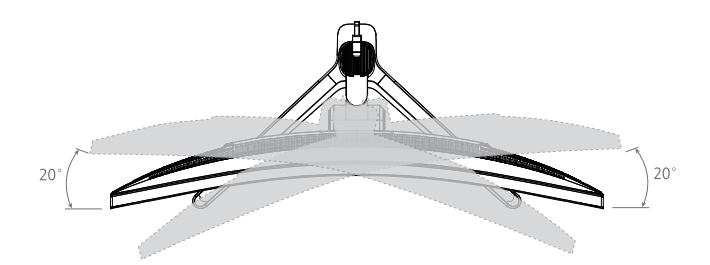

Rotationsvinkel -20° (±2,0°)- +20° (±2,0°)

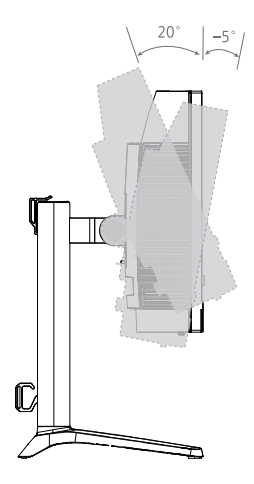

Lutningsvinkel -5,0° (±2,0°) - +20° (±2,0°)

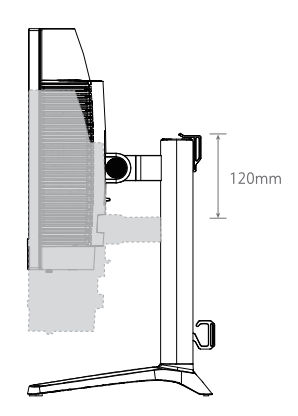

högtalare 120 mm (±5 mm)

### Beskrivning av knappar

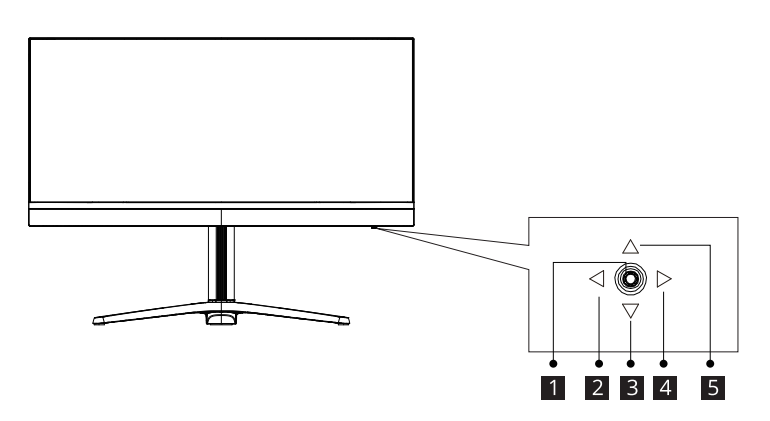

| Knapp | Funktion                                                                     |
|-------|------------------------------------------------------------------------------|
| 1     | Vippomkopplare: Tryck på för att slå på/av bildskärmen.                      |
| 2     | Vippknapp vänster: Tryck på för att avsluta OSD-menyn.                       |
| 3     | Vippknapp ned: Tryck på för att gå nedåt i menyerna.                         |
| 4     | Vippknapp höger: Tryck på för att visa OSD-menyn och komma in i undermenyer. |
| 5     | Vippknapp upp: Tryck på för att gå uppåt i menyerna.                         |

### Förklaring av indikatorer

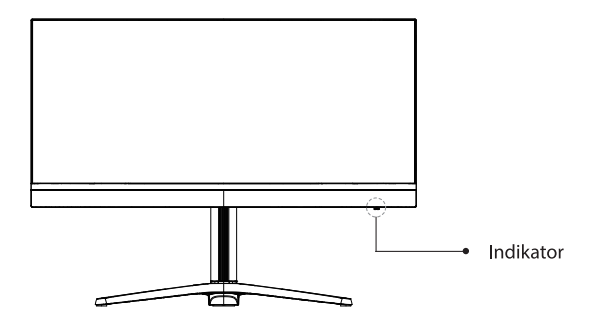

Indikator: Ett fast blått ljus indikerar att strömmen är på och att skärmen fungerar normalt. Blinkande blått ljus indikerar att ingen videokälla har upptäckts. Se till att datorn är på och att alla video kablar är helt insatta och/eller anslutna.

OSD-menyn

#### Beskrivning av menyn

• Färgen och formen på OSD-menyn på den aktuella skärmen kan skilja sig något från dem som visas i figuren.

• Specifikationerna för OSD-menyn kan ändras med förbättrade funktioner utan föregående meddelande.OSD-menyn (On-screen display) kan användas för att justera skärmens inställningar och visas på skärmen efter att du har slagit på skärmen och trycker vippknappen åt vänster.

Lås OSD

Lås upp OSD: Tryck på knappen "Menu" (Meny) i 5 sekunder tills den öppnas under ikonen.

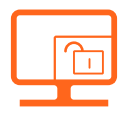

1. Vippknappen (höger) för att komma in i OSD-huvudmenyn eller i undermenyer.

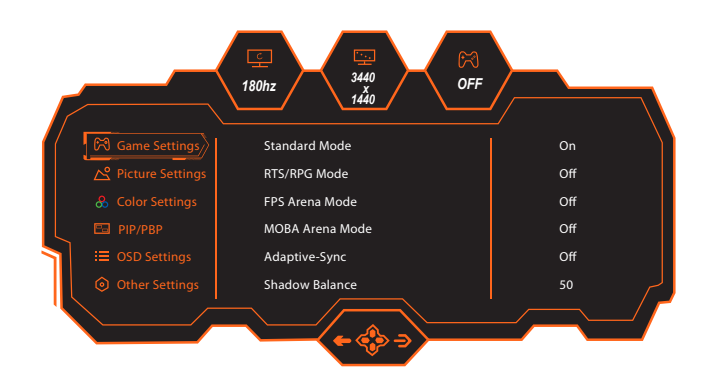

- 2. Vippknappen (upp) för att komma in i det kontextuella läget eller för att gå uppåt i menyn.
- 3. Vippknappen (ned) för att komma in i GamePlus Switching eller för att flytta nedåt i menyn.
- 4. Vippknappen (vänster) för att gå till Ingångssignal eller för att lämna den aktuella skärmen.

| Produktmodell                |          |             | C34PRO                                                                                 |  |
|------------------------------|----------|-------------|----------------------------------------------------------------------------------------|--|
| Skärmstorlek                 |          |             | 34″ (86cm)                                                                             |  |
| Bildförhållande              |          |             | 21:9                                                                                   |  |
| Visningsvinke                |          |             | 178°(H) / 178°(V)                                                                      |  |
| Pixelavstånd                 |          |             | 0.23175 (H) × 0.23175 (V) mm                                                           |  |
| Kontrastförhå                | lland    | 9           | 4000:1 (TYP)                                                                           |  |
| Färger                       |          |             | 16,7M                                                                                  |  |
| Upplösning                   |          |             | 3440 x1440                                                                             |  |
| Maximal uppdateringsfrekvens |          | ngsfrekvens | 180Hz                                                                                  |  |
| Inström                      |          |             | 24V10.0A                                                                               |  |
| Portar                       |          |             | 1xDP, 2xHDMI, 3xUSB, 1xType C(90W), 1x ljudutgång                                      |  |
| Produktdi-                   | Utan bas |             | 806.1x394.3x128.3mm                                                                    |  |
| Lyftbas                      | Med bas  |             | 806.1x600.6x302.1 mm                                                                   |  |
| Lutningsvinkel               |          |             | Framåtlutning: 5° $\pm$ 2°, bakåtlutning: 20° $\pm$ 2°                                 |  |
| Höjdintervall                |          |             | 120±5mm                                                                                |  |
| Rotationsvinkel              |          |             | -20~25°/ +20~25°                                                                       |  |
| Vertikal vinkel              |          |             | Inte tillgängligt                                                                      |  |
| högtalare                    |          |             | Inte tillgängligt                                                                      |  |
| Nettovikt                    |          |             | 8.2 kg                                                                                 |  |
| Bruttovikt                   |          |             | 12.4 kg                                                                                |  |
| Miljöförhållan               | don      | Åtgärd      | Temperatur: 0°C~ 40°C (32°F ~ 104°F)<br>Luftfuktighet: 10%~90% RH (icke-kondenserande) |  |
|                              | uen      | Förvaring   | Temperatur: -20°~ 60° (-4°F ~ 140°F)<br>Luftfuktighet: 5%~95% RH (icke-kondenserande)  |  |

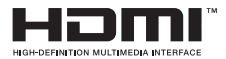

The terms HDMI and HDMI High-Definition Multimedia Interface, and the HDMI Logo are trademarks or registered trademarks of HDMI Licensing Administrator, Inc. in the United States and other countries.

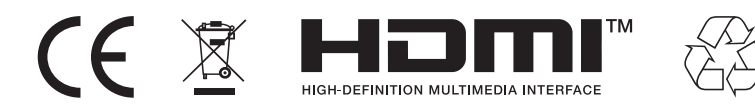

- Kasta emballage, papper, kartong och plastpåsar i enlighet med de lokala reglerna för återvinning.

- Kasta inte apparaten bland hushållsavfall när den är uttjänt, utan lämna in den på en auktoriserad återvinningsstation för e-avfall.

- För ytterligare information, kontakta din kommun eller din återförsäljare där du köpte apparaten.

Power International AS, PO Box 523, 1471 Lørenskog, Norway

Power Norge: https://www.power.no/kundeservice/ T: 21 00 40 00

Expert Danmark: https://www.expert.dk/kundeservice/ T: 70 70 17 07

Power Danmark: https://www.power.dk/kundeservice/ T: 70 33 80 80

Punkt 1 Danmark: https://www.punkt1.dk/kundeservice/ T: 70 70 17 07

Expert Finland: https://www.expert.fi/tuki/asiakaspalvelu/ T: 020 7100 670

Power Finland: https://www.power.fi/tuki/asiakaspalvelu/ T: 0305 0305

Power Sverige: https://www.power.se/kundservice/ T: 08 517 66 000

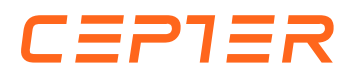